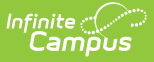

## **School Store Notifications**

Last Modified on 06/18/2025 2:06 pm CDT

Important Information About this Tool | Add a Notification | Add or Remove Recipients from a Notification | Delete a Notification

#### Tool Search: Notifications

Districts can set up a School Store Notification for the <u>School Store Summary Report</u>. Currently, the notification is a daily email that includes a PDF version of the School Store Summary Report. The process for sending the daily email starts at 12:00 AM local time every day and reports all purchases from the previous day.

For the daily email to be sent, the required fields must be set up in the <u>Email Settings</u> tool and the *Allow Email Attachments* checkbox must be marked. To receive a notification, recipients must be assigned tool rights to the School Store Summary Report, have the Staff checkbox marked and have an Email address entered in the Messenger Preferences Contact Reasons of the <u>Demographics</u> tool.

| What can I do?                                                                                                    | What do I need to know?                 |
|----------------------------------------------------------------------------------------------------|-----------------------------------------|
| <ul> <li>Add a Notification</li> <li>Add or Remove Recipients from a<br/>Notification</li> <li>Delete a Notification</li> </ul> | • Important Information About this Tool |

| Notifications ★             |           | School Store > Administration > Notifications |
|-----------------------------|-----------|-----------------------------------------------|
| School Store Summary Report |           |                                               |
| SCHOOL                      | FREQUENCY | RECIPIENTS                                    |
| All Schools                 | Daily     | Isle, Burton                                  |
| Fillmore Middle School      | Daily     | Amundson, Jessica; Isle, Burton               |
| Harrison High               | Daily     | Isle, Burton; Youngs, Martyn                  |
|                             |           |                                               |
| New                         |           |                                               |

## **Important Information About this Tool**

- Campus Messenger must be enabled.
- In the <u>Email Settings</u> tool, the required fields must be filled in and the **Allow Email** Attachments checkbox must be marked.
- To receive a notification, Recipients must

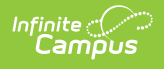

- be assigned tool rights to the School Store Summary Report,
- have the **Staff** checkbox marked, and
- an **Email** address entered on the Demographics tool.

| Demographics ☆                       |         |           |            | Cens                  | sus 🔅    | > Peop    | le > De         | emogra   | phics   |
|--------------------------------------|---------|-----------|------------|-----------------------|----------|-----------|-----------------|----------|---------|
| Brown, Amy DOB:                      |         |           |            |                       |          |           |                 |          |         |
| Save Delete 🖶 Person S               | Summary | Report    | 🖶 Demog    | Iraphics Da           | ta       | Docu      | ments           |          |         |
| Personal Contact Informa             | ation   |           |            |                       |          |           |                 |          |         |
|                                      |         |           | Messer     | nger Preferer         | nces C   | Contact R | easons          |          |         |
| Contact Information                  | Private | Emergency | Attendance | Behavior<br>Messenger | Staff    | General   | Food<br>Service | Priority | Teacher |
| Email: amy.brown@plainviewschool.com |         | <         |            |                       | <b>~</b> |           |                 | <        |         |
| Email:                               |         |           |            |                       |          |           |                 |          |         |
| Cell Phone:                          |         |           |            |                       |          |           |                 |          |         |

- If a recipient is added to a notification but later does not meet all three requirements, a red exclamation displays on the Notifications screen and on the notification panel.
  - Click here to expand...

| SCHOOL                | FREQUENCY                      | RECIPIENTS                      |  |
|-----------------------|--------------------------------|---------------------------------|--|
| All Schools           | Daily                          | Isle, Burton                    |  |
| illmore Middle School | Daily                          | Amundson, Jessica; Isle, Burton |  |
| Harrison High         | Daily                          | Isle, Burton; Youngs, Martyn    |  |
| 5                     | Harrison High<br>Select Report |                                 |  |
|                       | Harrison High<br>Select Report |                                 |  |
|                       | ming                           |                                 |  |
|                       | Doily                          |                                 |  |
|                       | Dally                          |                                 |  |
|                       | Dally                          |                                 |  |

### Troubleshooting

Depending on your <u>Email Settings</u>, the following tools are available: <u>Sent Message Log</u>, <u>Recipient</u> <u>Log</u>, and <u>Mailgun Message Log</u> (Mailgun users only). These tools allow you to see when messages were sent and to whom they were sent. Use these tools to troubleshoot Notifications issues.

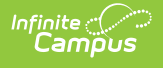

## Add a Notification

1. Select the **School** in the Context Menu.

**Tip**: Selecting *All Schools* in the **School** dropdown list reports purchases for the entire district.

2. Click the **New** button.

Result: The New Notification panel displays.

| Notifications ★                    | School Store > Administration > Notifications |
|------------------------------------|-----------------------------------------------|
| There are no active notifications. | New Notification                              |
|                                    | Select Report<br>School Store Summary R 💌     |
|                                    | Timing<br>O Daily                             |
|                                    | Recipients *                                  |
|                                    |                                               |
| New                                | Save Cancel                                   |

3. Select the **Recipients** to whom the daily email should be sent.

| New Notification                                                                                                    |   |
|----------------------------------------------------------------------------------------------------|---|
| Select Report                                                                                                    |   |
| School Store Summary R 🔻                                                                                                    |   |
| Timing<br>O Daily                                                                                                    |   |
| Recipients *                                                                                                    |   |
| Amundson, Jessica × Isle, Burton × should be a second second seco | × |

4. Click the **Save** button.

**Result**: The new notification is saved and the first notification will be sent at 12:00 AM local time.

# Add or Remove Recipients from a Notification

1. Select the notification you want to modify.

**Result**: The School Store Summary Report panel displays.

2. Click the  $\mathbf{X}$  next to any Recipients you want to remove or type in the field to find and add new

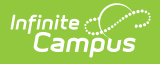

Recipients.

Click the Save button.
 Result: Changes are applied immediately and affect the next notification.

## **Delete a Notification**

- Select the notification you want to delete.
   **Result**: The School Store Summary Report panel displays.
- Click the **Delete** button.
   **Result**: A confirmation message displays.

| School<br>Carter Middle   |             |   |
|---------------------------|-------------|---|
| Select Report             |             |   |
| School Store Summary      | / R 🔻       |   |
| iming                     |             |   |
| <ul> <li>Daily</li> </ul> |             |   |
| Recipients *              |             |   |
| · · · ·                   | Isle Burton | × |

Click the **Delete** button on the confirmation message.
 **Result**: Campus deletes the notification and notification messages are stopped.